## Hurtigguide - Laboratorieresultater i Pridok

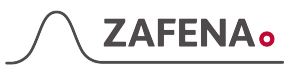

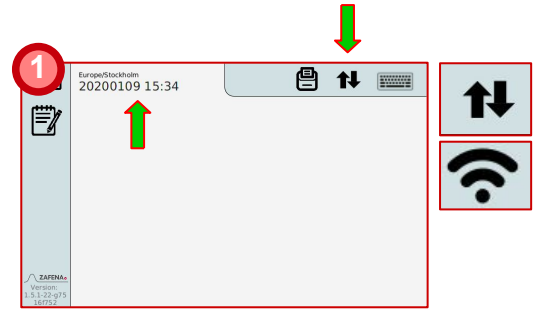

Sjekk at nettverksikonet, dato og klokkeslett er riktig.

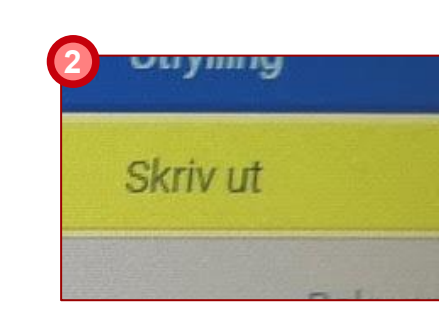

Gå inn i labkøen og velg rekvisisjon. Klikk deretter på den gule "Skriv ut"-knappen.

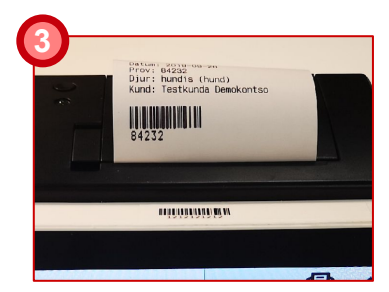

Arbeidsstasjonen skriver ut laboratoriebestillinger med Rekv.nr. som strekkode.

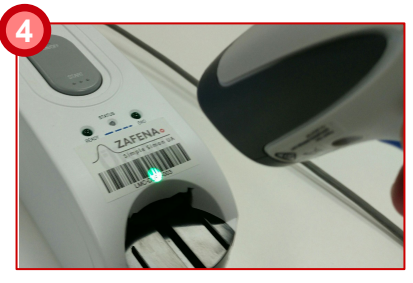

Skann strekkoden på ønsket instrument for å utføre analysen.

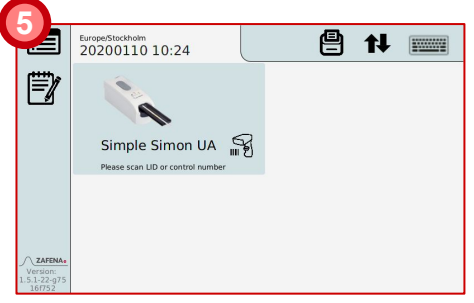

Det valgte instrumentet vises på arbeidsstasjonen

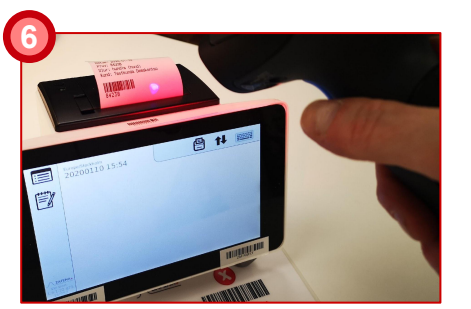

Skann Rekv.nr. som er skrevet ut på arbeidsstasjonen.

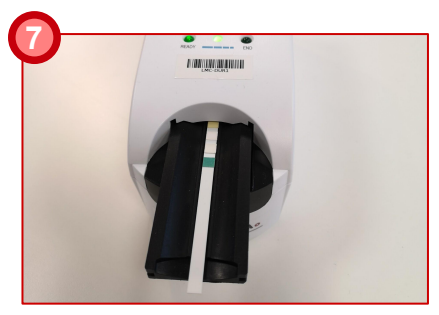

Utfør analyse på valgt instrument i henhold til produsentens instruksjoner.

| EKVISISJON |          |           |
|------------|----------|-----------|
| Verdi      | Enhet    | Prøvetype |
| 3+         | x 10E6/L | U-Leu     |
|            |          | U-Nit     |
| +-         |          | U-Blo     |
| 6.0        |          | U-pH      |

Nettleseren må oppdateres for å se de nye analyseresultatene

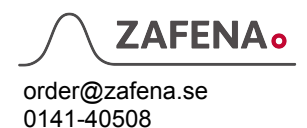